← جهت ارتباط با واحد فناوران اطلاعات پیشخوان وارد سامانه epishkhan.ir شده و بر روی گزینه "سامانه پشتیبانی" کلیک نمایید.

| × درگاه بیشخوان خدهات دولت و بخت 🕼 |                                                                                                    |                                                                                                    |                                                             | <b>▲</b> = ■ × |
|------------------------------------|----------------------------------------------------------------------------------------------------|----------------------------------------------------------------------------------------------------|-------------------------------------------------------------|----------------|
| ← → C □ epishkhan.ir               |                                                                                                    |                                                                                                    |                                                             | @ ¶☆ ≡         |
|                                    | au areururururururururururururururururururu                                                                                                    | سامانه بشخوان خدمات دولت<br>و بخش عمومی غیر دولتی کشور                                                                                                    | بات جودی<br>بات جودی<br><b>باندیست کارد تو</b> نوفت<br>VICE |                |
| ſ                                  | و درباره ما                                                                                                    |                                                                                                    |                                                             |                |
|                                    | lo                                                                                                    |                                                                                                    | یستخوان الکیرونیک<br>میلیوس رابادرس                         |                |
|                                    | المعلوم التعليم التكريمي<br>المعلوم المعلم المعلم المعلم المعلم المعلم المعلم المعلم المعلم المعلم المعلم المعلم ا<br>المعلم المعلم المعلم المعلم المعلم المعلم المعلم المعلم المعلم المعلم المعلم المعلم المعلم المعلم المعلم المعلم<br>وذلك عمل معلى وتوليد | مشکل، ما را در پشتینایی هر چه بهتر باری فرمایید.<br>با توجه به راه اندازی سامانه مذکور، <b>امکان پاسخگویی</b><br>تل <b>فین پیست.</b><br>تیم پشتینانی از ساعت 8:30 الی 17:00 آماده پاسخگویی<br>به سوالات می باشد، به سوالات ثبت شده، خارج از ساعت | پینی بانک رفاه<br>کینی شارز تلفن همراه                      |                |
|                                    | عضویت در ساهانه بیشخوان<br>ساهانه بشتیبانی                                                                                                    | فوق در روز بعد خوات داده خواهد شد.<br>http://ticket.epishkhan.ir/?⟨=fa                                                                                                    | نسل فردا<br>بیمه مسئولیت<br>دفاتر                           |                |
|                                    | تماس یا ما                                                                                                    | - عمله رمز را خراموس برده امر.<br>اطلاعیه ها                                                                                                    | ارسال بیامک<br>تیلیفانی<br>برق تهران                        |                |
|                                    | مشاهده همه اطلاعیه ها<br>مطالعه فرمایند                                                                                                    | <ol> <li>سرویس استعلام تاییدیه تحصیلی<br/>مهم: دفاتر محترم آخرین اطلاعیه های مربوط به خدمات وزارت آموزش و برورش را [اییجا]</li> </ol>                                                                                                    | عوارض خودرو<br>شهرداری<br>شهرکت آب وفاصلاب                  |                |

🖌 جهت ارسال درخواست، بر روی گزینه "ثبت درخواست جدید" کلیک نمایید.

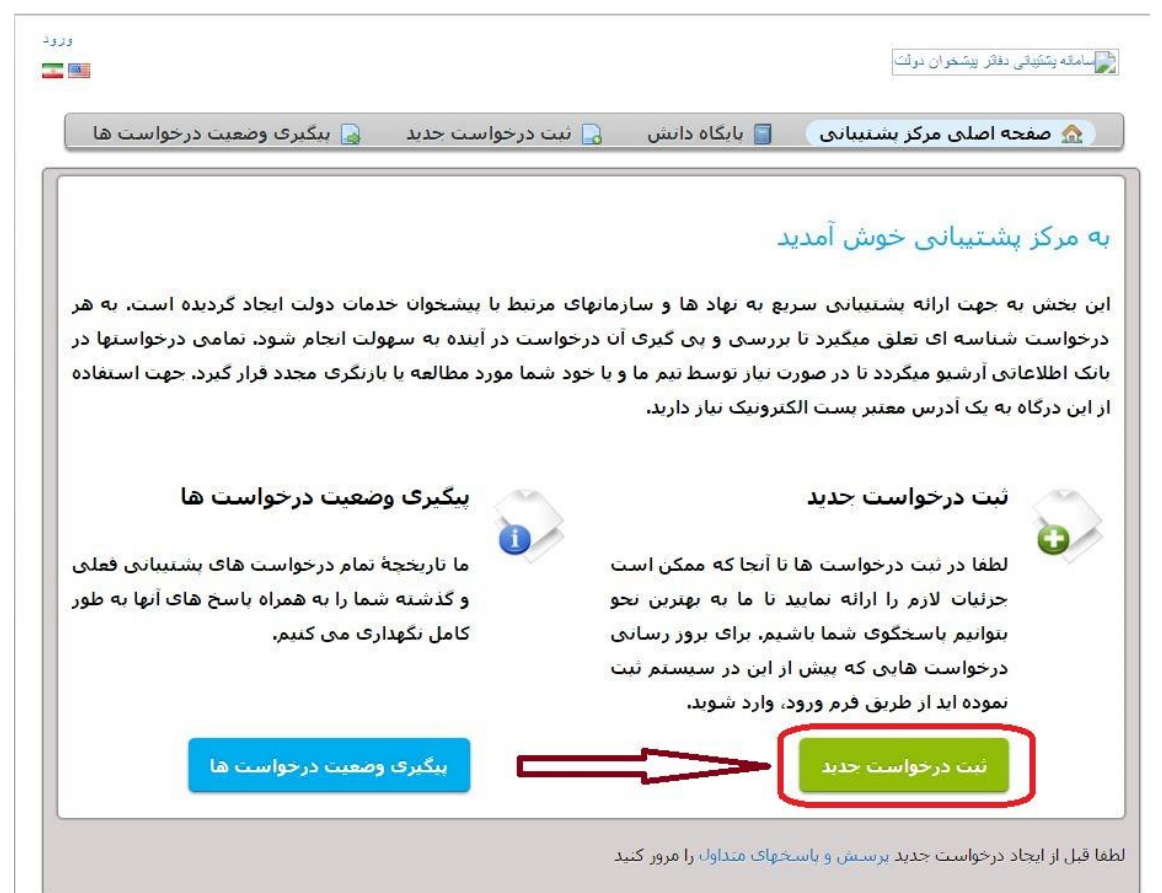

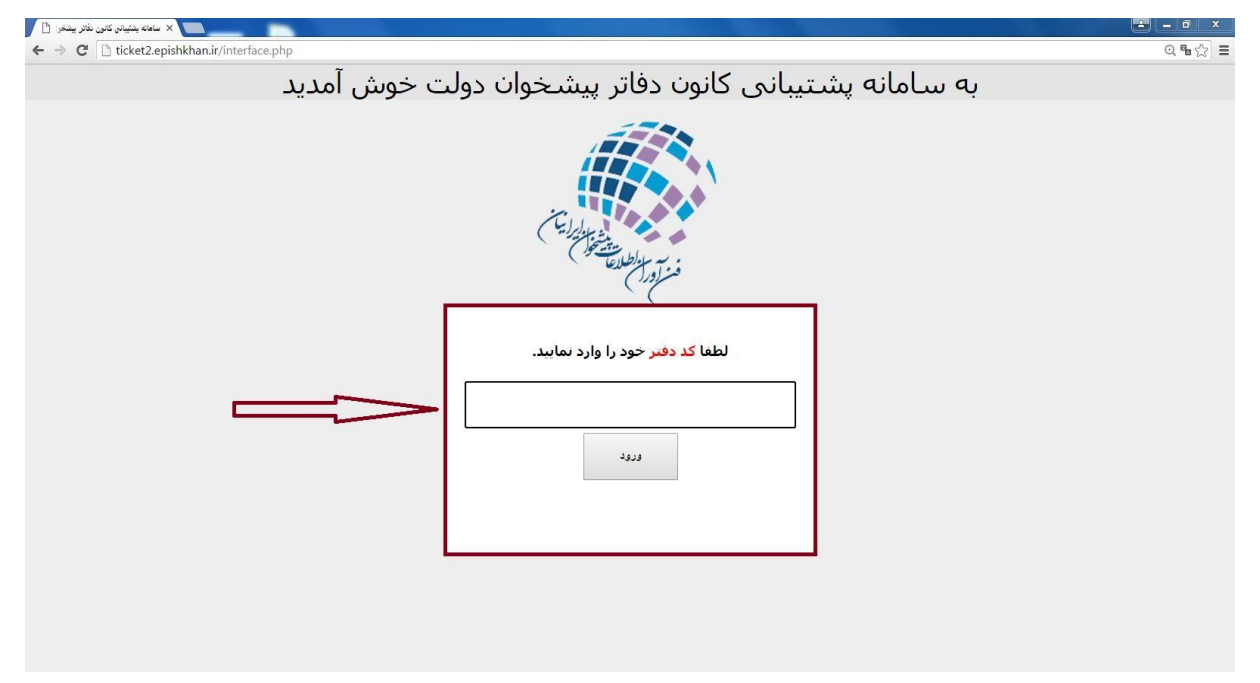

🖌 نام کاربری خود(کد دفتر) را وارد نموده و بر روی گزینه ورود کلیک نمایید.

🖌 کلمه رمز خود را وارد نمایید.

| ىيشتهادات | هاله |          | Gishkhan                                                       |   |
|-----------|------|----------|----------------------------------------------------------------|---|
| _         |      | 72161111 | دفتر بیشخوان به شماره:<br>کلمه عبور دفتر در سامانه<br>بیشخوان: |   |
|           |      |          | ™ Copyright © 2009-2015 SGM                                    | 1 |
|           |      |          |                                                                | 1 |

دستور العمل نحوه ارسال درخواست از طريق سامانه پشتيباني

- 🖌 فرم را به صورت کامل تکمیل نموده و بر روی گزینه ارسال درخواست کلیک نمایید.
- ✓ لینک دسترسی به درخواست، به آدرس ایمیل وارد شده درفرم، ارسال میگردد. کاربر می تواند از طریق لینک ارسال شده درخواست خود را پیگیری نماید.

| ece <sup>2</sup>          |                          |                         |                                    | خوان دولت            | 💦 الاله بنتیقی دفاتر بین           |
|---------------------------|--------------------------|-------------------------|------------------------------------|----------------------|------------------------------------|
| ، وضمیت درخواست ها        | ت حديد 📄 🔒 بيكيره        | 🔒 ثبت درخواس            | 📄 پايگاه دانش                      | ی مرکز پشتیبانی      | 🔬 صفحه اصلح                        |
|                           |                          |                         |                                    | حديد                 | ثبت درخواست                        |
|                           |                          |                         | زیر را تک <mark>میل</mark> نمایید. | ت پشتیبانی حدید فرم  | لطفا برای ثبت درخواسا              |
|                           |                          | * 💌                     | اضوعات را انتخاب کنید              | — یکی از مو          | موضوع درخواست:                     |
|                           |                          |                         |                                    |                      | اطلاعات تما <mark>س</mark>         |
|                           |                          | *                       |                                    |                      | آدرس ایمیل:                        |
|                           |                          | شماره:                  | پېش                                |                      | نام و نام خانوادکی:<br>شماره تلفن: |
|                           |                          |                         |                                    | <u>ت</u>             | حزئيات درخواس                      |
|                           |                          |                         |                                    | يف كتيد              | الطفا مشکل خود را توص              |
|                           |                          |                         |                                    | راهنما               |                                    |
|                           |                          | *                       |                                    |                      | خلاصه:                             |
|                           |                          |                         |                                    |                      | حزئیات:                            |
| <b></b>                   | ti — F                   | ∞ ⊞ ⊡                   |                                    | i≣ & U               | I B ¶ 🔿                            |
| چرکنویس ثبت شد            | ونه شرح دهید             | کامل با ذکر نہ          | مت به صورت                         | د را از این قس       | مشکل خو                            |
| مت انتخاب و ارسال فرمایید | ره نیاز خوه را از این قس | <i>ابل های پیوست</i> مو |                                    | ید با انتخابشان کنید | @ فايلها را اينجا بيندار           |
| D98E8                     | *.                       | ه در تصویر را وارد کنید | متن <i>تمایش داده</i> شد           |                      | *<br>متن احراز هویت:               |
|                           | صراف                     | ست بازنشانی ان          | ارسال درخوا                        |                      |                                    |

دستور العمل نحوه ارسال درخواست از طريق سامانه پشتيباني

◄ همچنین به استحضار می رساند هر درخواست ایجاد شده دارای شماره درخواست مجزا است(در ایمیل لینک دسترسی موجود است) که کاربر می تواند در سامانه پشتیبانی از قسمت "پیگیری وضعیت درخواست" ، آدرس ایمیل و شماره درخواست مورد نظر را وارد نماید تا لینک دسترسی به درخواست مجددا به ایمیل کاربر ارسال گردد.

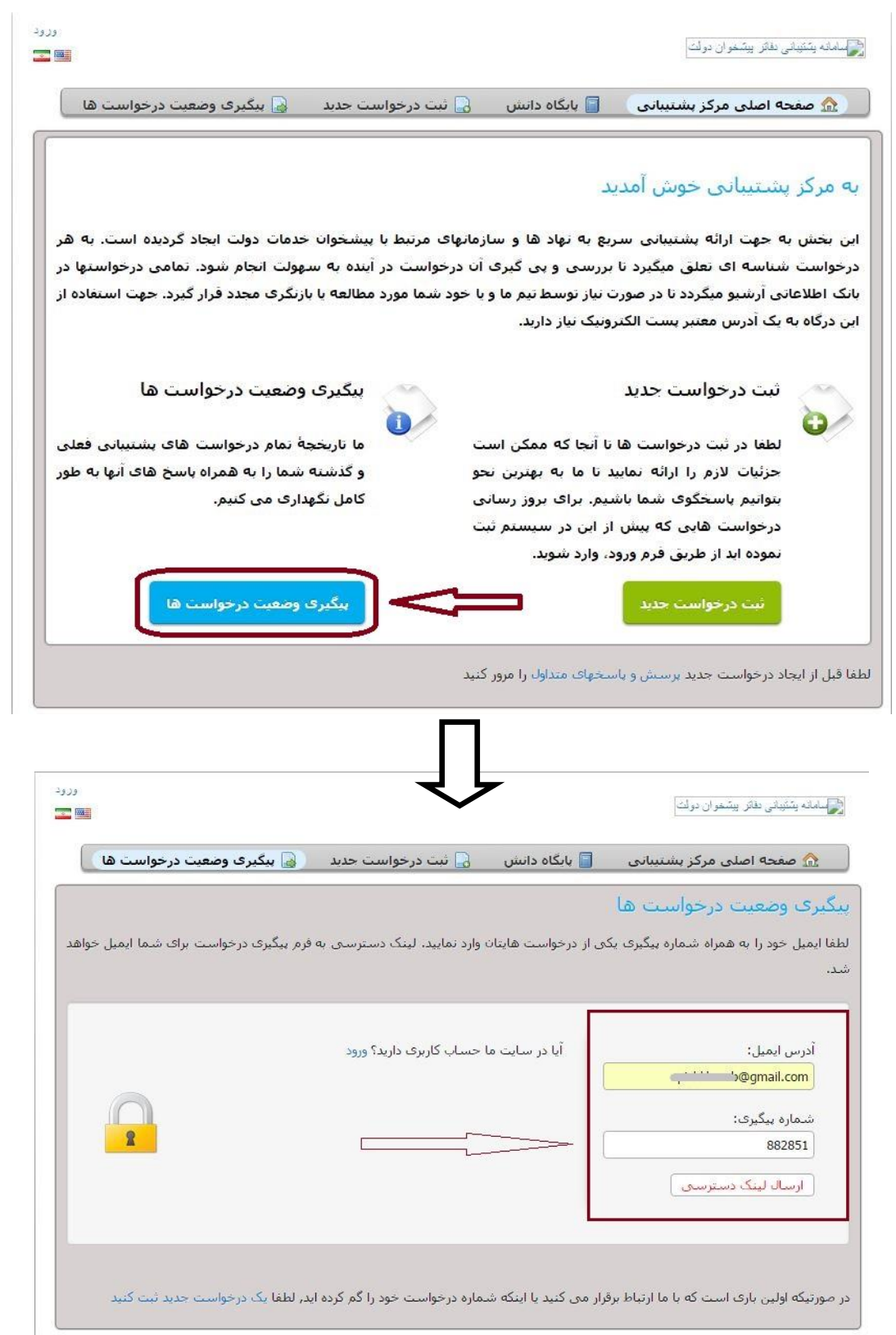